## **HOW TO CHECK COURSES**

Please go here:

https://login.usfq.edu.ec/adfs/ls/?wa=wsignin1.0&wtrealm=urn%3asharepoint%3amysite&wctx=https%3a%2f%2fmysite.usfq.edu.ec%2f\_layouts%2f15%2f Authenticate.aspx%3fSource%3d%252FPages%252Fhome%252Easpx&client-request-id=472b5c15-5b8d-415d-52bf-0380070000f4&pullStatus=0

Login with these credentials:

Mail: <u>opistudent@usfq.edu.ec</u> Password: \$tudyinEcuador#USFQ2023. (include the dot)

Go where it says "Cursos" on the upper right-hand side. Then click on "Cursos y horarios disponibles"

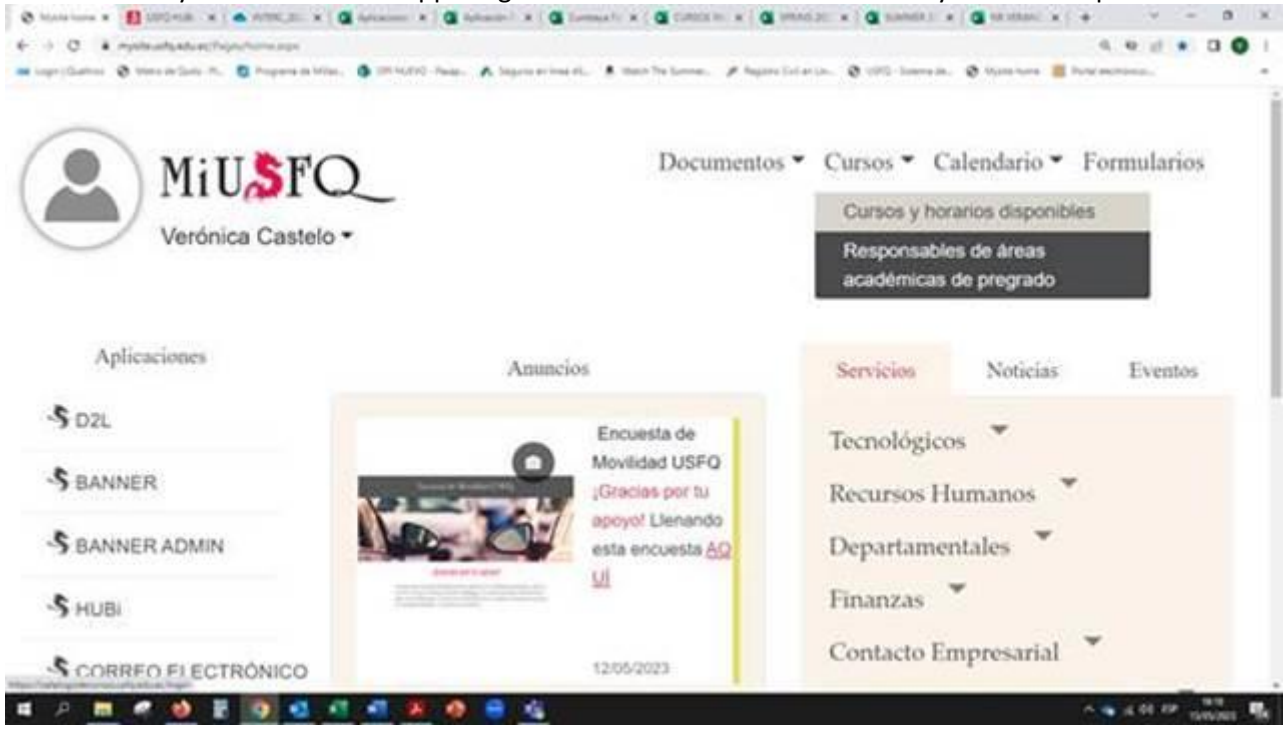

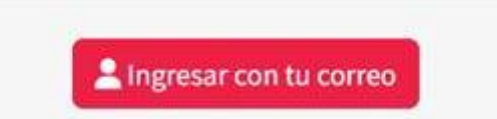

Click on "Ingresar con tu correo"

Then choose Primer Semestre 2023/2024 for the Fall 2023 courses or Segundo Semestre 2022/2023 for the courses taught on Spring 2023. Courses for Spring 2024 will be available in October 2023.

| Lugar:<br>Place:<br>(Todos) ~<br>Aula:<br>Classroom: | Primer Semestre 2023/2024 ( 20 v           Primer Semestre 2020/2021 ( 202010)           Año Esp. Médicas Oct-20 Oct-21 ( 202013)           Año Esp. Médicas Dic-20 Dic-21 ( 202016)           Segundo Semestre 2020/2021 ( 202020)                                              | College:<br>(Todos)<br>eccione los Días                                                                | Area:<br>Arte (ART)<br>Hora:<br>Hour:<br>Burg as bases (MMMM)    |                                                                                 |  |  |
|------------------------------------------------------|----------------------------------------------------------------------------------------------------|----------------------------------------------------------------------------------------------------|------------------------------------------------------------------|---------------------------------------------------------------------------------|--|--|
| Lugar:<br>Place:<br>(Todos) ~<br>Aula:<br>Classroom: | Primer Semestre 2023/2024 ( 20 v           Primer Semestre 2020/2021 ( 202010)           Año Esp. Médicas Oct-20 Oct-21 ( 202013)           Año Esp. Médicas Dic-20 Dic-21 ( 202016)           Segundo Semestre 2020/2021 ( 202020)                                              | (Todos)                                                                                                | Arte (ART)     Hora:     Hour:     Burgar bara (NHMM)            |                                                                                 |  |  |
| Lugar:<br>Place:<br>(Todos)<br>Aula:<br>Classroom:   | Primer Semestre 2020/2021 (202010)<br>Año Esp. Médicas Oct-20 Oct-21 (202013)<br>Año Esp. Médicas Dic-20 Dic-21 (202016)<br>Segundo Semestre 2020/2021 (202020)                                                                                                    | eccione los Días                                                                                       | Hora:<br>Hour:                                                   |                                                                                 |  |  |
| (Todos) ~<br>Aula:<br>Classroom:                     | Año Esp. Médicas Dic-20 Dic-21 ( 202016)<br>Segundo Semestre 2020/2021 ( 202020)                                                                                                    | eccione los Días                                                                                       | A Bureachers (HH000)                                             |                                                                                 |  |  |
| Aula:<br>Classroom:                                  |                                                                                                    | A STANDARD PROC                                                                                        | Buscar nora (HHMM)                                               |                                                                                 |  |  |
| Buscar:<br>Search:<br>NRC, Curso, Profesor           | Año Esp. Médicas May-21 May-22 (20210)<br>Primer Semestre 2021/2022 (202110)<br>Año Esp. Médicas Oct-21 Oct-22 (202113)<br>Año Esp. Médicas Dic-21 Dic-22 (202116)<br>Segundo Semestre 2021/2022 (202120)<br>Verano 2021/2022 (202130)<br>Año Esp. Médicas May-22 May-23 (20220) | <ul> <li>trar sólo cursos Writing Intensive<br/>ronly Writing Intensive courses</li> <li>3)</li> </ul> | Mostrar sólo cursos con Cupo<br>Show only courses with available | Mostrar solo cursos con Cupo Disponil<br>Show only courses with available space |  |  |
| Actualizar Cursos (Update Councel)                   | Primer Semestre 2022/2023 ( 202210)<br>Año Esp. Médicas Oct-22 Oct-23 ( 202213)<br>Año Esp. Médicas Dic-22 Dic-23 ( 202216)<br>Segundo Semestre 2022/2023 ( 202220)<br>Año Esp. Médicas Ene-23 Ene-24 ( 202223<br>Verano 2022/2023 ( 202230)                                     | vfesor Cre Colegio 🔿                                                                                   | Cupos 🔿 Inscritos Restr                                          | icciones                                                                        |  |  |

Click on Actualizar Cursos on the bottom left hand side to check the whole list or choose an AREA of interest like Psicología PSI. Click on Mostrar solo cursos en inglés for the list of courses taught in Engish and in Presencial – Virtual choose: In person classes, virtual, etc...

| 8                   |                                                               |               | Periodo:<br>Term:                              |                                  |            | Colegio:<br>College:                                                         |                     |          |      |       |                                                                                   | Área:<br>Area      |             |          |  |
|---------------------|---------------------------------------------------------------|---------------|------------------------------------------------|----------------------------------|------------|------------------------------------------------------------------------------|---------------------|----------|------|-------|-----------------------------------------------------------------------------------|--------------------|-------------|----------|--|
|                     |                                                               |               | Primer Semestre 2023                           | Primer Semestre 2023/2024 ( 20 • |            | (Todos)                                                                      |                     |          |      | ~     | Arte (ART)                                                                        |                    |             | ~        |  |
| Lugar:<br>Place:    | -                                                             |               | Presencial - Virtual:<br>On-site - Virtual:    |                                  |            | Días:<br>Days:                                                               |                     |          |      |       | Hora:<br>Hour                                                                     |                    |             |          |  |
| (Todos)             |                                                               | ~             | (Todos)                                        | (Todos) ~                        |            |                                                                              | Seleccione los Días |          |      |       |                                                                                   | Buscar hora (HHMM) |             |          |  |
| Aula:<br>Classroom: | Mostrar solo cursos en Inglés<br>Show only courses in English |               |                                                |                                  |            | Mostrar sólo cursos Writing Intensive<br>Show only Writing Intensive courses |                     |          |      |       | Mostrar sólo cursos con Cupo Disponible<br>Show only courses with available space |                    |             |          |  |
| Buscar:<br>Searchi  |                                                               |               |                                                |                                  |            |                                                                              |                     |          |      |       |                                                                                   |                    |             |          |  |
| NRC, Curso,         | Profesor                                                      |               |                                                |                                  |            |                                                                              |                     |          |      |       |                                                                                   |                    |             |          |  |
| Actualizar C        | UISOS (Update (                                               | Courses)      |                                                |                                  |            |                                                                              |                     |          |      |       |                                                                                   |                    |             |          |  |
|                     | Cod NRC                                                       | 0 Cur         | 50                                             | 0                                | Fecha 😄    | Profesor                                                                     | Cre                 | Colegio  | 0    | Cupos | 0                                                                                 | Inscritos          | Restriccion | nes<br>O |  |
|                     | 407                                                           | Talle<br>Para | er de Acuarela 1 👪 🖫<br>lelo: 2 Lugar: Cumbaya |                                  | 21/08/2023 | Calderón<br>Carvallo.                                                        |                     | Comunica | ción |       |                                                                                   |                    | CAMPUS      |          |  |

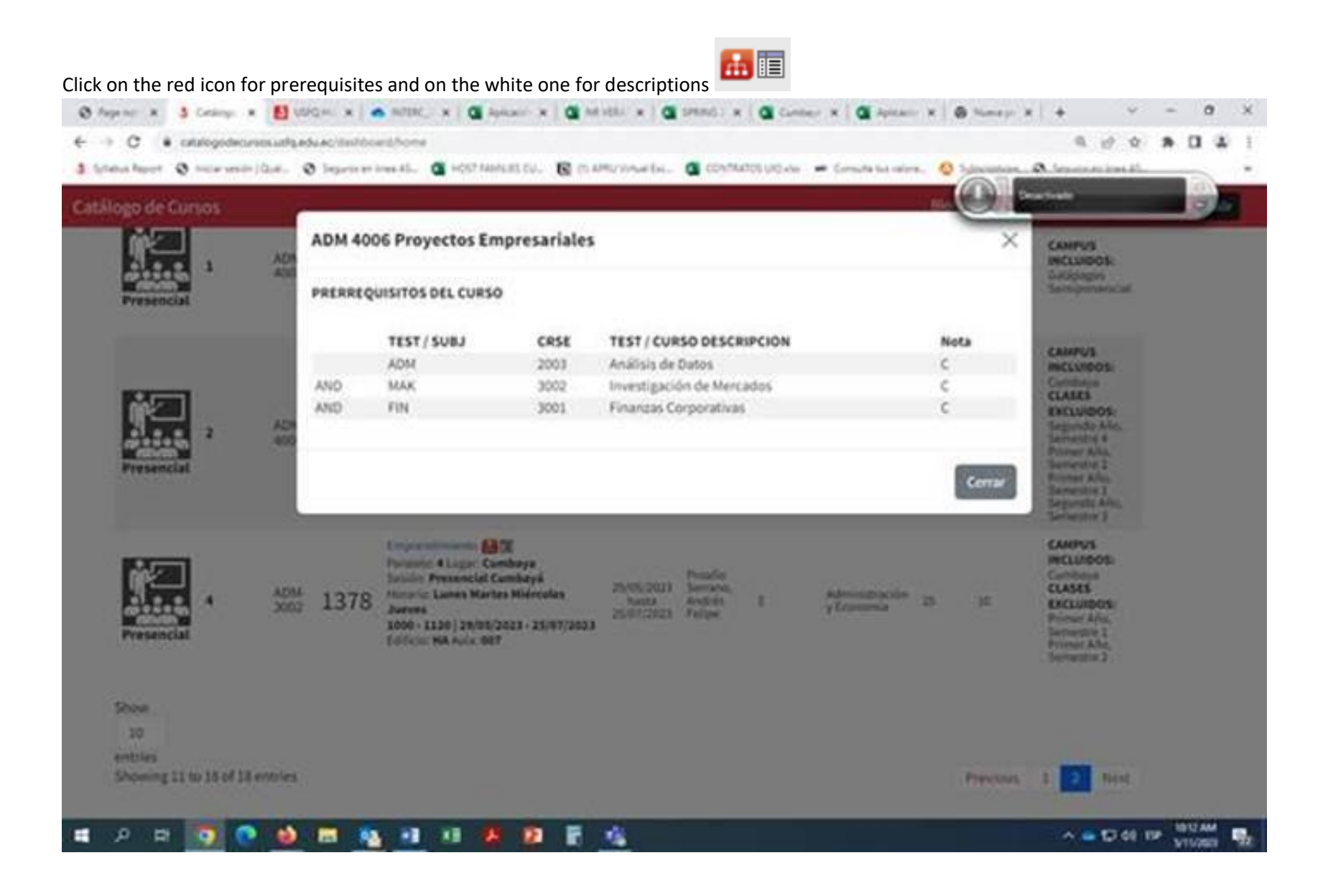

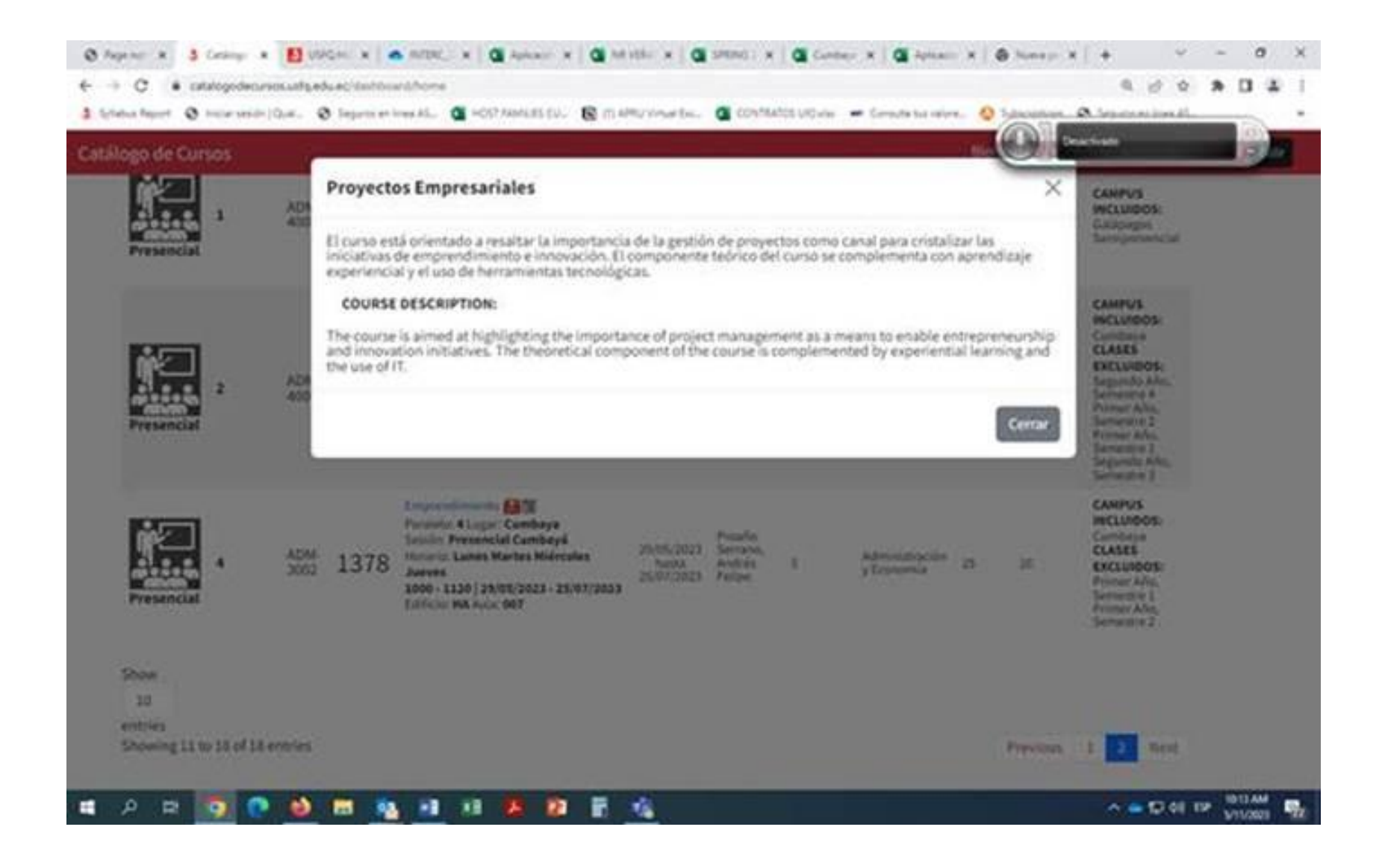